# 신규 청약

[청약신청순서]

1. 신규 청약기업 및 핵심인력 회원가입

2. 기업 로그인→ 청약내용입력→ "청약가등록번호"조회

3. 핵심인력로그인: "청약가등록번호"로 로그인연동→ 청약완료

## 청약가입신청사이트 중소기업진흥공단(<u>https://www.sbcplan.or.kr</u>)

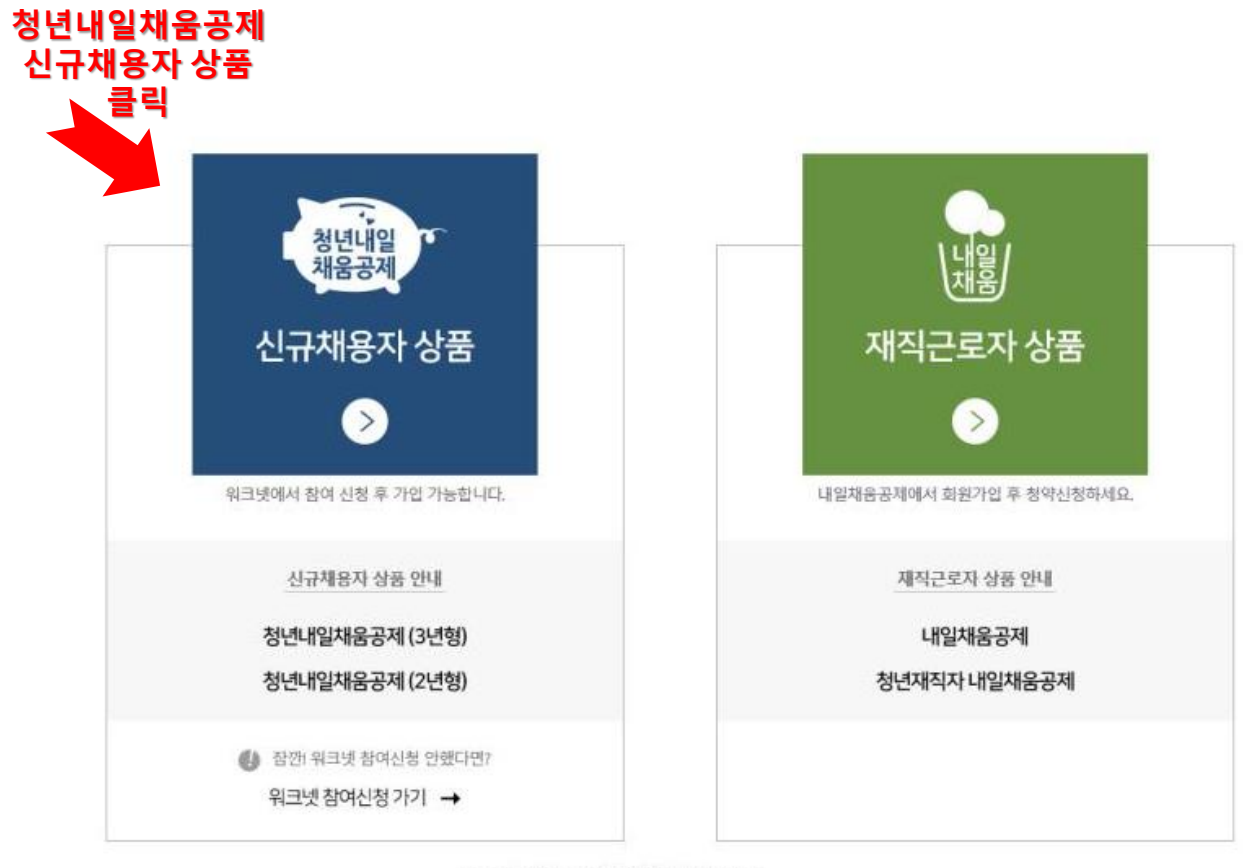

Copyright @ 2017 중소기업진흥공단 all rights reserved.

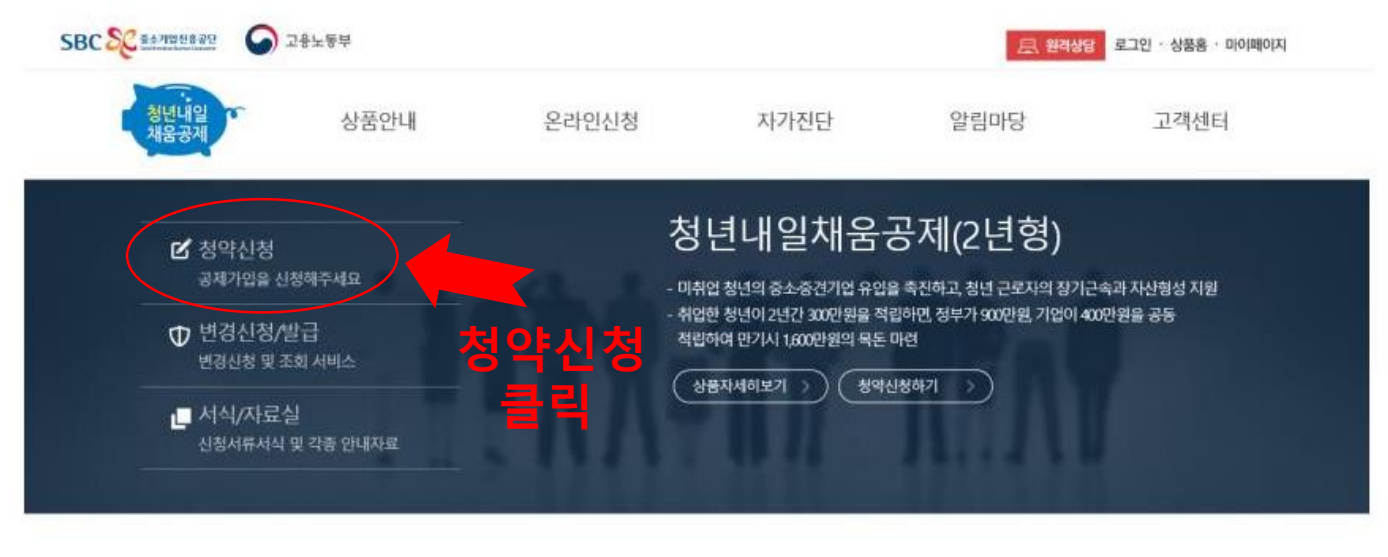

바로가기

| 자주하는질문 『고종·<br>비로가기 | 제중명발급     |
|---------------------|-----------|
| 계약변경                | 미납조회 바로가기 |

공지사항

더보기 +

내일채움공제 배너존

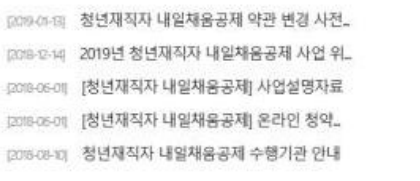

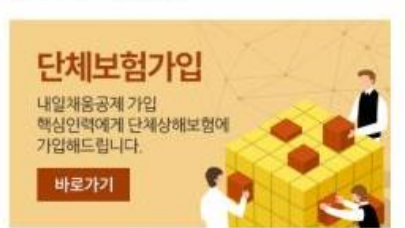

### 개인정보처리방침 · 사이트맵

중소기법친ਛ공단 성과보상사업처 사업차등록번호: 613-82-16717 우52851 강상님도 친주시 영천감로 167 미노류면시티 4층 성과보상사업체 Copyright @ 2017 중소기업친흥공단 all rights reserved.

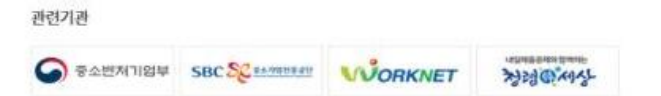

# 기업 회원가입

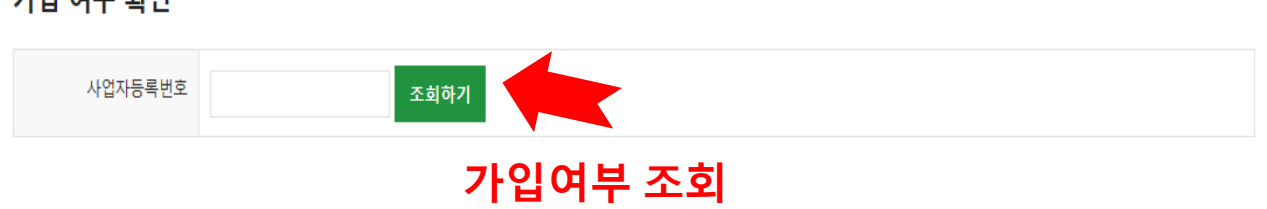

## 가입 여부 확인

S 부소입력이 제내로 전형한되지는 분들은 한터넷 먹스들도이 오는꼭 양한데 '몸'한 '>' 또한 '> '선뢰할부 있은 사이드 하는 날먹 '>' 재어드 하는 날먹 '>' mutply'.jusuguko' 와 'mutply'.sucplanuluk 추가해주세요 S 선뢰하는 사이트 추가하실때 "이영역에 있는 모든 사이트에 대해 서버 검증(https) 필요"은 반드시 체크해제해주셔야됩니다. S 선뢰하는 사이트 추가후 브라우저는 꼭 재시작해주세요!

S 신규가입자이신경우 우선 가입여부를 확인하여주세요. S 주소입력이 제대로 진행안되시는 분들은 인터넷 익스플로어 오른쪽 상단에 "옵션" -> "보안"->"신뢰할수 있는 사이트"->"사이트 버튼 클릭"->"http://\*.juso.go.kr" 와 "https://\*.sbcplan.or.kr"를

## ■ 기업 회원 가입여부확인

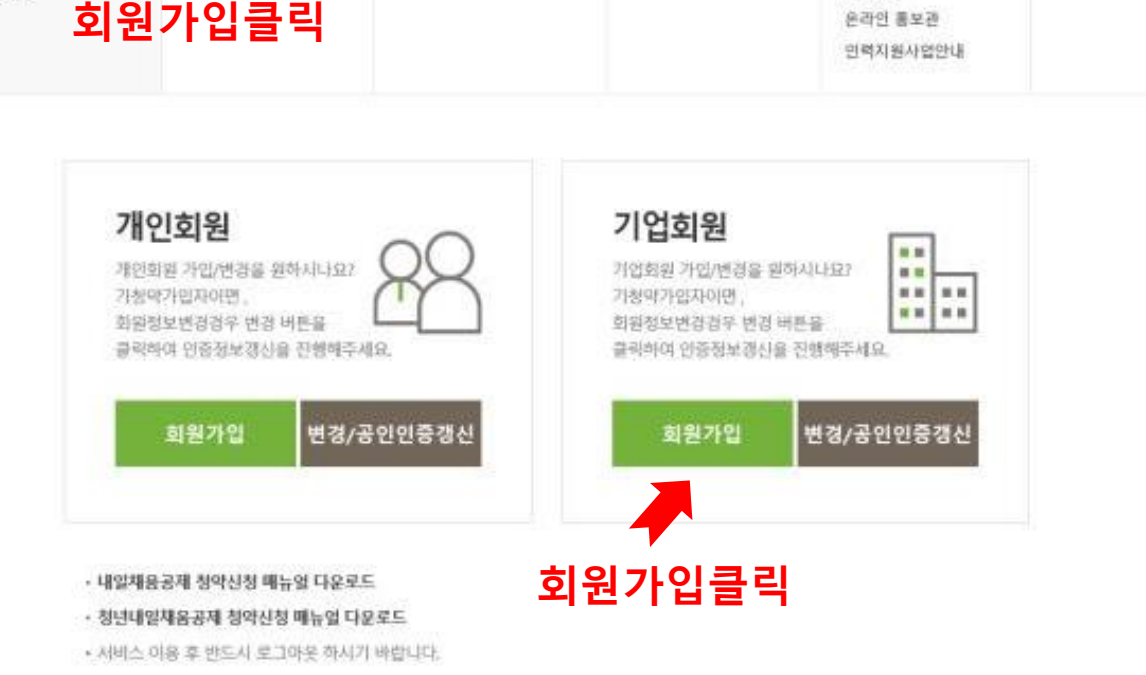

| SBC SC tameters                      | 고용노동부                                   |                              |                      | <b>县 明神</b> 教                                      | 로그인 · 상풍용 · 미이페이지  |
|--------------------------------------|-----------------------------------------|------------------------------|----------------------|----------------------------------------------------|--------------------|
| 청년·나일<br>채울공제                        | 상품안내                                    | 온라인신청                        | 자가진단                 | 알림마당                                               | 고객센터               |
| 습 풍으로<br>유 로그인<br>온 려원가입<br>군 회원정보변경 | 형년내일채용공제<br>공제가입기업<br>우대지원사업안내<br>원가입클릭 | 청약<br>조회 및 발급<br>변경, 해지 및 만기 | 직무능력진단하기<br>교육훈련정보검색 | 공지사형<br>자료실<br>공시자로<br>서식모음<br>윤곽인 통보관<br>인력지원사업안내 | 자주운는질문<br>청년내일채용문의 |

## 기업 및 개인(신용)정보 수집·이용·제공 동의

개인 및 개인(신용)정보 수집·이용제공 동의 중소기업 핵심인력 성과보상공제 계약과 관련하여 중소기업진흥공단이 본인의 개인(신용)정보를 수집.이용하거나 제3자에게 제공하고자 하는 경우에는 「개인정보보호법」 제15조 제1항 제1호, 제17조 제1항 제1호, 제23조 제1호, 제24조 제1항 제1호, 「신용정보의 이용 및 보호에 관한 법률」 제32조 제1항 및 제33조에 따라 본인의 동의를 얻어야 합니다. 이에 본인은 중소기업진흥공단이 아래의 내용과 같이 본인의 개인(신용)정보를 수집.이용 또는 제공하는 것에 동의합니다.

### 1.수집.이용에 관한 사항

| 수진 • 이용 목적                                                                                                    |      | ^ |
|----------------------------------------------------------------------------------------------------|------|---|
| - 중소기업 핵심인력 성과보상공제 계약, 유지, 관리, 정책자료 활용 등                                                                                                    |      |   |
| 수집ㆍ이용할 항목<br>- 성명, 주민등록번호* 등 고유식별정보, 자택 주소, 전자우편 주소, 연락처, 업체명, 업체 주소, 업체연락처, 계좌정보 등 *주민등록번호의 경우, 「중소기업 인력지원<br>특별법 시행령」 제30조의9에 따라 수집<br>보유ㆍ이용 기간 | 뭔    |   |
| - 수집·이용에 관한 동의일로부터 계약 종료일까지 위 목적을 위하여 보유·이용됩니다. 단, 계약종료일 후에는 분쟁 해결, 민원처리 등의 업무만을 위해<br>보유·이용된니다.                                                  |      | ~ |
| - 수집·이용 동의(필수) : 본인은 위 목적으로 본인의 개인신용정보를 수집.이용하는 것에 동의합니다. 동.                                                                                      | 이함 🗹 |   |

## 2.제공에 관한 사항

| <b>제공받는 자</b><br>- 중소벤처기업부, 기타 정부 및 공공기관, 공제가입 대행기관, 단체상해보험 협약보험사           | ^     |
|-----------------------------------------------------------------------------|-------|
| <b>제공받는 자의 이용 목적</b><br>- 공공기관 정책자료, 단체보험 가입, 보험금 지급, 공제가입 변경 지급신청 대행 등에 활용 |       |
| <b>제공할 항목</b><br>- 성명, 주민등록번호 등 고유식별정보, 주소, 연락처, 경력사항 등                     | ~     |
| - 제공 동의(필수) : 본인은 위 목적으로 본인의 개인신용정보를 제공하는 것에 동의합니다.                         | 동의함 🖌 |

- 고유식별정보 동의(필수) : 본인은 중소기업진흥공단이 위 목적으로 다음과 같은 본인의 고유식별정보를 수집.이용.제공.조회하는 것에 동의합니다.

- 고유식별정보 : 고유식별정보 : 주민등록번호, 운전면허번호, 여권번호, 외국인등록번호 등 동의함 ☑

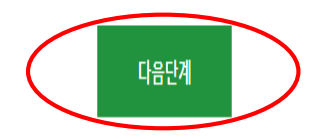

## 기업정보

| 업체명 *             | (주)중소기업진홍공단(지역본부) | 설립일자       | 19790101       |
|-------------------|-------------------|------------|----------------|
| 사업자등록번호 *         | 116-82-01561      | 법인등록번호     |                |
| 주요제품(상품) <b>*</b> | 부동산업              | 표준산업분류코드 * | 70119 표준산업분류조회 |
| 매출액(백만) *         | 백만원               | 종업원수*      | 501 명          |
| 홈페이지              |                   | 중견기업여부     | □ 해당           |
| 업체 소재지(본사) *      | 우편변호 해외 및 기타지역    |            |                |
| 우편물 수령지 *         | 우편변호              |            | 위와같음           |

## 대표자정보

| 단단자정보      |                                               |                      | 3. 7                            | <b>ᅡ입완료</b>          |       |     |
|------------|-----------------------------------------------|----------------------|---------------------------------|----------------------|-------|-----|
| 안내문 수신동의   | 수신동의 여부 : 핸드폰번호 □ 이미<br>공제계약 관련 주요 정책 및 공지내용원 | 베일 □<br>은 동의여부와 관계없이 | 1. 7<br><sup>기발송됩니다.</sup> 2. 공 | 업, 대표자, 딤<br>당인인증서등록 | 당자정보  | .입력 |
| 대표자핸드폰번호 * | 010                                           |                      | 대표자이메일                          | @                    | 선택하세요 | ~   |
| 성명*        | 일채운                                           | *외국인여부 🗆             | 대표자주민등록번호 *                     | -                    |       |     |

## 담당자정보

| 담당자명 *   |                                                                    |          |         |  |  |  |
|----------|--------------------------------------------------------------------|----------|---------|--|--|--|
| 소속부서     |                                                                    | 직위       |         |  |  |  |
| 전화번호 *   | 02 🔽 -                                                             | 휴대전화번호 * | 010 🔽 - |  |  |  |
| 이메일 *    | @ 선택하세요 🔽                                                          | 팩스번호*    |         |  |  |  |
| 안내문 수신동의 | 수신동의 여부 : 핸드폰번호 □ 이메일 □<br>공제계약 관련 주요 정책 및 공지내용은 동의여부와 관계없이 발송됩니다. |          |         |  |  |  |
| 인지경로     | 선택해주세요                                                             |          |         |  |  |  |
| 공인인증서 등록 | 등록하기                                                               |          |         |  |  |  |
|          | 클릭 가입완료                                                            | 돌아가기     |         |  |  |  |

/

# 기업 로그인 및 신규 신청

| SBC SC #47889889                                                           | 고응노랑부                          |                              |                      | 표 문학상당                                             | 로그만 · 상품총 · 마이페이지  |
|----------------------------------------------------------------------------|--------------------------------|------------------------------|----------------------|----------------------------------------------------|--------------------|
| 청년내일<br>채웅공계                                                               | 상품안내                           | 온라인신청                        | 자가진단                 | 알림마당                                               | 고객센터               |
| <ul> <li>값 동으로</li> <li>귀 로그엔</li> <li>와 최정가입</li> <li>값 최정정보변경</li> </ul> | 봉년대일체중공제<br>공제가입기업<br>우대지원사업안내 | 정역<br>조회 및 발급<br>변경, 해지 및 만기 | 직무능력진단려기<br>교육훈련정보검색 | 공지사항<br>자료실<br>공시자료<br>서식모음<br>운라인 홍보관<br>인력지원사업안내 | 자주문는질문<br>청년대원채용문의 |

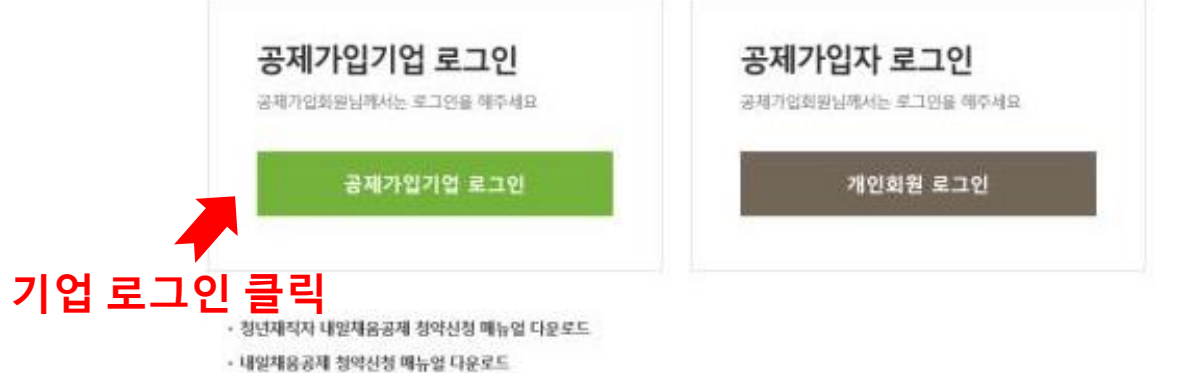

· 청년태일채움공제 청약신청 매뉴일 다운로드

• 서비스 이용 후 반드시 로그대옷 하시기 바랍니다.

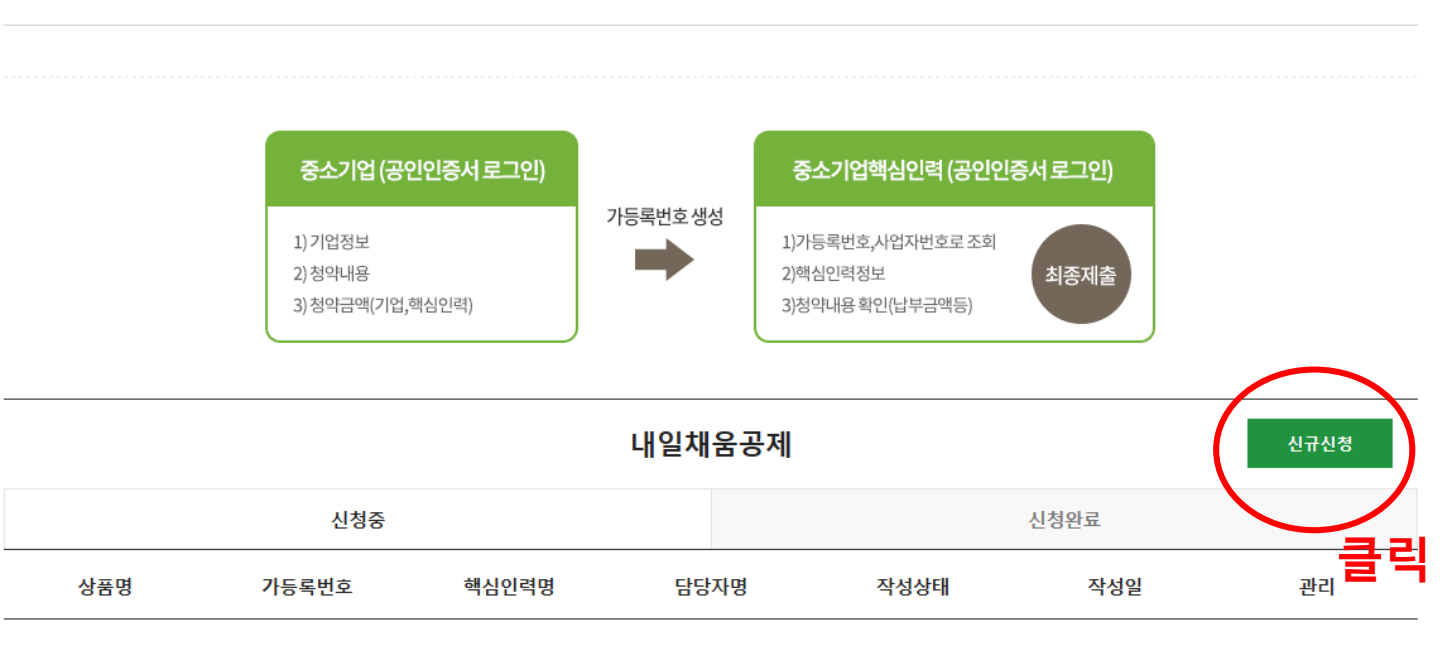

## 청약신청리스트

♠ HOME / MyPage > 청약신청리스트

|    |   |   |      | -   |    |
|----|---|---|------|-----|----|
| L  |   |   | _    | . 1 |    |
| L  | - |   | - 20 | - 4 | ١. |
| L  | - | - | 7    |     |    |
| ٠  |   | - | ۰.   | ÷., |    |
| Ŀ  |   |   | ~    | -4  | n, |
| ε. |   |   |      |     |    |

6331 ×

등의함 🗷

등의함교 전제 등의함 #

### 청년내일채움공제 공제약관 주요내용 설명

| [現약력 상업]<br>② 금자계약은 철박을 순진한 일자에 실접한 전으로 보여, 그 날부자 유역이 발생합니다.<br>② 제1항에도 불구하고 200년 2월 15일 다한 청규직 취업자나, 2000년 8월 이한 참여 신전을 한 경부에는 금체계약은 해실인에서 청규직으로 체용된 일자에 심전한<br>것으로 봅니다 또한, 사행자장에서 개약의 실입일자를 별도로 한한 공우에는 책임 일자를 따릅니다.<br>중 금체계약이 성원된 해제는 공소기업전류공단은 개위자에게 각자 금체가입증서를 보급합니다. |  |
|----------------------------------------------------------------------------------------------------|--|
| [8계 가입기간]<br>금체 가입기간은 2년화 탑성금적는 금적계약 상립을로써다 24개로 1년한 학년금적는 금적계약 상립을로써다 36개들로 한다.                                                                                                    |  |
| - 型送は12月金谷林 10日 は長春 町台市二(町台町米)<br>- 白白市 は長田 日本市 中田市 (日本市町市)                                                                                                    |  |

### 기업 및 개인(신용)정보 수집-이용-제공 동의

확년내일책승광적특약과 운전하여 중소기업전출공단이 분선적 가방 및 개인(신용)정보를 수정 이용하거나 제3科에트 제공하고자 씨는 경우에는 '개인정보보单법', 제15조 제1한 제1조, 제17조 제1한 제1로, 제25조 제1로, 제24조 제1한 제1로, '신용정보당 이용 및 보호에 관한 법률, 제15조 제1한 및 제31조에 따라 본인의 용의를 알아야 합니다. 미예 분인은 중소기업전율공단이 하려의 내용과 같이 분인적 기업 및 개인(신용)정보를 수정 이용 또는 제공하는 것에 동의합니다.

### 1.수입.여용해 관한 시험

```
사용 - 여용 가진
- 수집 이용적 관한 동의동료보자 전약 동료동지지 위 독지를 위하여 보유 이용됩니다. 단, 적약용료당 유객는 보면 적립, 전용자리 동의 업무만을 위적 보유
다음됩니다.
- 위 개인(신용/전문) 전문에 관한 동의는 전약의 적당 및 이행을 위하여 동수적에서도로, 위 사람에 동의하셔이만 전역함의, 승규 및 유지 등의 가능합니다.
- 위 개인(신용/전문) 전문에 관한 동의는 전약의 적당 및 이행을 위하여 동수적에서도로, 위 사람에 동의하셔이만 전역함의, 승규 및 유지 등의 가능합니다.
```

· 수집·대용 동의 : 분인분 해 목적으로 분인적 개인(발린)신용철보를 수집·대용적는 경제 동의합니다.

## 2.세공에 관한 사항

체공받는 자 ·중소센처기업부, 고용노동부, 한국고용정보원 등 정부 및 공공기관

제공받는 지역 이용 육적 · 본인의 신용을 한단하거나 공공기관에서 정책자료로 활용 등

### 제공할 향목

- 성명, 주민동료번호 등 고유식별정보, 주소, 전자우편 주소, 연락처, 업체명, 업체 주소, 업체연락처, 암종, 상시근로자수 등

> 책공 등의: 본인은 위 육적으로 본민의 개인(법인)신용정보를 제공하는 것에 등의합니다.

- 고유시별정보 등의 : 본인은 증소기업진통공단이 위 육적으로 다음과 같은 본인의 고유시별정보를 수집·이용·제공·조회하는 것에 등의합니다.

고용시별정보 : 주인용특변호, 법인변호, 여공변호, 외국인동류변호 용

공재 신청 핵심인력은 중소기업 재직근로자이며, 등 공재 신청 관련 부당한 임공조정이 없었음을 확인합니다.

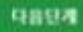

| 청약담당자                                                   | = 청년내일채율                                    | <b>음공제를 관</b> | 리하는 기업 직원 입력 |  |  |  |
|---------------------------------------------------------|---------------------------------------------|---------------|--------------|--|--|--|
| 담당자명 *                                                  |                                             |               |              |  |  |  |
| 소속부서                                                    |                                             | 직위            |              |  |  |  |
| 전화번호 *                                                  | 02                                          | 핸드폰번호 *       | 010          |  |  |  |
| 이메일 *                                                   | @ 선택하세요 ▼                                   |               |              |  |  |  |
| 팩스번호*                                                   | 02                                          | 홈페이지          |              |  |  |  |
| 주신동의 여부 : 핸드<br>공제계약 관련 주요 정                            | 드폰번호 🗹 이메일 🗆<br>책 및 공지내용은 동의여부와 관계없이 발송됩니다. | >             |              |  |  |  |
| 이전단계 임시저장 다음단계<br>이 시 저 장 을 눌 첨 야 데 이 터 가<br>저 장 됩 니 다! |                                             |               |              |  |  |  |

수신동의 여부 : 핸드폰번호 □ 이메일 □ 공제계약 관련 주요 정책 및 공지내용은 동의여부와 관계없이 발송됩니다.

| 업체명 *        |             | 설립일자        |           |
|--------------|-------------|-------------|-----------|
| 사업자등록번호 *    |             | 법인등록번호      |           |
| 업체 소재지(본사) * | 우편번호        |             |           |
| 우편물 수령 주소 *  | 우편번호        |             | 위와같음      |
| 주요제품(상품) *   |             | 표준산업분류코드 *  | 표준산업분류조회  |
| 매출액(백만) *    | 백만원         | 종업원수 *      | 8         |
| 대표자명 *       |             | 대표자주민등록번호 * | - 외국인여부:□ |
| 대표자핸드폰번호 *   | 010         | 대표자이메일      | @ 선택하세요 🔽 |
| 중견 기업분류 *    | 해당:〇 미해당: ) |             |           |

## 청약업체

## \*(빨간별표)가 되어있는 항목은 필수작성!

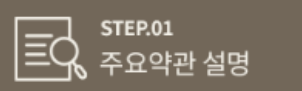

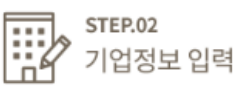

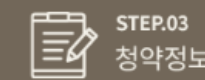

STEP.03 청약정보 입력

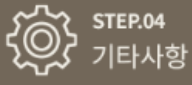

| 王<br>文<br>本<br>空                                     | 01<br>약관 실명                               | STEP.02<br>기업정보 입4                             | अ<br>भ           | 803<br>1정보 입력                 | STEP M<br>71EI A S | 1           |
|------------------------------------------------------|-------------------------------------------|------------------------------------------------|------------------|-------------------------------|--------------------|-------------|
| 정규직 전환/채                                             | 용 통보 및 청약                                 | 약 핵심인력 정보                                      | *가청약번            | 호는 청년                         | <sup>년</sup> 인재에게  | 전달          |
| 책상인적성당                                               |                                           | 인빈사에도<br>(지응당지)가                               | a seeses         |                               | 가청약번조*             |             |
| 신형 기업적 대표지<br>* 북수관계인 : 배우                           | 미 촉수관계인* 해당<br>지,6촌 이내의 철촉./              | 여성<br>1층 이내의 인직 직게비속 등                         |                  |                               | 해당한 다              | 1/미해당한 37   |
|                                                      |                                           | 미런된                                            | 14 प्रहारम       |                               |                    |             |
| ाहरू<br>इन्द्रिय                                     | 관 설명                                      | STEP.02<br>기업정보 입력                             | a 🛐 a            | EP03<br>약정보 입력                | STE<br>7/E         | P.04<br>计사항 |
| 첨부서류 제출                                              |                                           |                                                |                  | 2가지                           | 방법중기               | 가지 선택       |
| 제출방법 선택                                              | ● 국세정 홈텍스                                 | 발급번호 입력 💦 국세칭                                  | 성 홈텍스 발급서류 업로드   |                               |                    |             |
| 사업자동료중명원*<br>※ 국세청 홍텍스 발급                            | · · ·                                     | -<br>국세정 홈텍스에 <b>2부이상</b> 신경                   | 국세남세중명원*         | * 중친공이 직전발급                   |                    |             |
|                                                      |                                           |                                                |                  |                               | _                  |             |
| / I타사 양<br>내일배용공처를 최초로 어<br>편 경로를 통해 알게 되셨<br>습니다? * | O TVAICIO C                               | ·연계사업 · 이신문잡지 · (                              | ) 인터넷 검색 () 주변소개 | <ul> <li>중천공 직원 소개</li> </ul> |                    |             |
| 관리부서 및 공제가입                                          | 권유자                                       | 1 million                                      | 32               | 41                            |                    |             |
| D비리라바서 -                                             |                                           | 고기부                                            | 시 자동권세           |                               |                    |             |
| 가입권유자*                                               | 가입권은자 있을                                  |                                                | 7101210          | 1-000                         | 1 3 211            |             |
| 권유자검색 *                                              |                                           | 要引                                             | пвтет            |                               | 2 14:              |             |
| 청약입시저장은 데이티<br>정약정보 좌종제를 후(<br>(삭제는 신정목록에서           | 1를 임시로 저장합니<br>계는 핵심인력이 정역<br>삭제/중진공 제출후( | 다. 상시수정이 가능합니다.<br>1관련 데이터를 입력합니다. 워<br>게는 볼가) | 생인력추가는 불가능합니다.   |                               | 클릭! 끝.             |             |

# 청년 회원가입

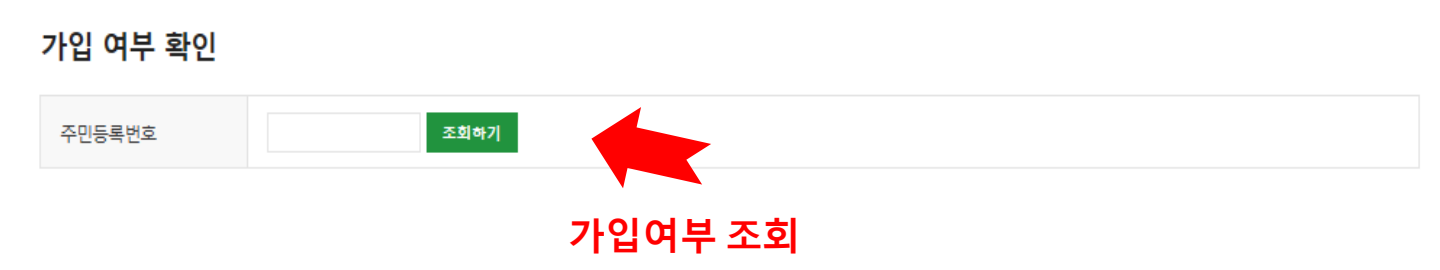

S 신뢰하는 사이트 추가하실때 "이영역에 있는 모든 사이트에 대해 서버 검증(https:) 필요"은 반드시 체크해제해주셔야됩니다. S 신뢰하는 사이트 추가후 브라우저는 꼭 재시작해주세요!

클릭"->"http://\*.juso.go.kr" 와 "https://\*.sbcplan.or.kr"를 추가해주세요

• 서비스 이용 후 반드시 로그아웃 하시기 바랍니다.

S 개인의 주민등록번호로 발급된 개인용 인증서만 사용가능합니다. S 주소입력이 제대로 진행안되시는 분들은 인터넷 익스플로어 오른쪽 상단에 "음션" -> "보안"->"신뢰할수 있는 사이트"->"사이트 버튼

S 신규가입자이신경우 우선 가입여부를 확인하여주세요.

## ■ 개인 회원 가입여부확인

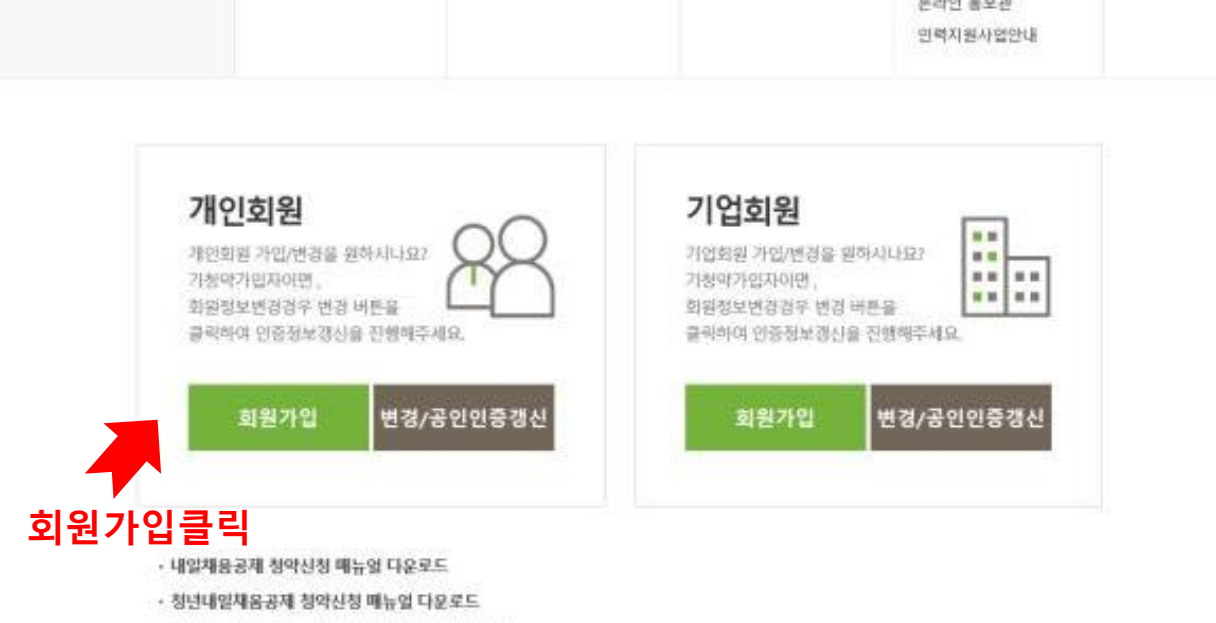

| SBC Setementer                                                             | 고용노동부                                   |                              |                      |                                                    | 로그인 - 상품용 · 미이페이지  |
|----------------------------------------------------------------------------|-----------------------------------------|------------------------------|----------------------|----------------------------------------------------|--------------------|
| श्रेर्णाध<br>श्रहत्रम्                                                     | 상품안내                                    | 온라인신청                        | 자가진단                 | 알림마당                                               | 고객센터               |
| <ul> <li>☆ 종으로</li> <li>☆ 로그인</li> <li>양 회원개입</li> <li>관 회원정보변경</li> </ul> | 청년내일채용공제<br>공제가입기업<br>우대지원사업안내<br>원가입클릭 | 청약<br>조회 및 발급<br>변경, 砌지 및 만기 | 직무능력진단하기<br>교육훈련점보검색 | 공지사항<br>자료실<br>공시자료<br>서식모음<br>온락인 통보관<br>인력지원사업안내 | 자주용눈질문<br>청년내일채용문의 |

## 기업 및 개인(신용)정보 수집·이용·제공 동의

개인 및 개인(신용)정보 수집·이용·제공 동의 중소기업 핵심인력 성과보상공제 계약과 관련하여 중소기업진흥공단이 본인의 개인(신용)정보를 수집·이용하거나 제3자에게 제공하고자 하는 경우에는 「개인정보보호법」 제15조 제1항 제1호, 제17조 제1항 제1호, 제23조 제1호, 제24조 제1항 제1호, 「신용정보의 이용 및 보호에 관한 법률」 제32조 제1항 및 제33조에 따라 본인의 동의를 얻어야 합니다. 이에 본인은 중소기업진흥공단이 아래의 내용과 같이 본인의 개인(신용)정보를 수집·이용 또는 제공하는 것에 동의합니다.

### 1.수집.이용에 관한 사항

| 수집ㆍ이용 목적<br>- 중소기업 핵심인력 성과보상공제 계약, 유지, 관리, 정책자료 활용 등                                                                                             | ^   |  |
|----------------------------------------------------------------------------------------------------|-----|--|
| 수집ㆍ이용할 항목<br>- 성명, 주민등록번호* 등 고유식별정보, 자택 주소, 전자우편 주소, 연락처, 업체명, 업체 주소, 업체연락처, 계좌정보 등 *주민등록번호의 경우, 「중소기업 인력지원<br>특별법 시행령」제30조의9에 따라 수집<br>보유ㆍ이용 기간 |     |  |
| - 수집·이용에 관한 동의일로부터 계약 종료일까지 위 목적을 위하여 보유·이용됩니다. 단, 계약종료일 후에는 분쟁 해결, 민원처리 등의 업무만을 위해<br>보유·이용된니다.                                                 | ~   |  |
| - 수집·이용 동의(필수) : 본인은 위 목적으로 본인의 개인신용정보를 수집.이용하는 것에 동의합니다. 동의                                                                                     | 함 ☑ |  |

### 2.제공에 관한 사항

| <b>제공받는 자</b><br>- 중소벤처기업부, 기타 정부 및 공공기관, 공제가입 대행기관, 단체상해보험 협약보험사           | Â     |
|-----------------------------------------------------------------------------|-------|
| <b>제공받는 자의 이용 목적</b><br>- 공공기관 정책자료, 단체보험 가입, 보험금 지급, 공제가입 변경 지급신청 대행 등에 활용 |       |
| <b>제공할 항목</b><br>- 성명, 주민등록번호 등 고유식별정보, 주소, 연락처, 경력사항 등                     | v     |
| - 제공 동의(필수) : 본인은 위 목적으로 본인의 개인신용정보를 제공하는 것에 동의합니다.                         | 동의함 🗹 |

- 고유식별정보 동의(필수) : 본인은 중소기업진흥공단이 위 목적으로 다음과 같은 본인의 고유식별정보를 수집.이용.제공.조회하는 것에 동의합니다.

- 고유식별정보 : 고유식별정보 : 주민등록번호, 운전면허번호, 여권번호, 외국인등록번호 등

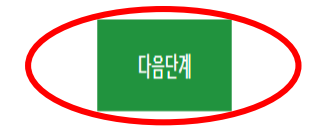

동의함 🗹

## 유선전화번호 \* 010 🗸 -0 이메일 \* 휴대전화번호 \* 안내문 수신동의 \* 우편번호 직접입력:□ 자택 주소 \* 등록하기 공인인증서 등록 \* 가입완료 돌아가기

이름 \* 주민등록번호 \* 선택하세요 🖌 이메일수신동의여부 \_\_\_\_ SMS수신동의여부 \_\_\_ \* 공제계약 관련 주요 정책 및 공지내용은 동의여부와 관계없이 발송됩니다.

S 주소입력이 제대로 진행안되시는 분들은 인터넷 익스플로어 오른쪽 상단에 "옵션" -> "보안"->"신뢰할수 있는 사이트"->"사이트 버튼 클릭"->"https://\*.juso.go.ka" 와 "https://\*.sbcplan.or.ka"를

S 신뢰하는 사이트 추가하실때 "이영역에 있는 모든 사이트에 대해 서버 검증(https) 필요"은 반드시 체크해제해주셔야됩니다. S 신뢰하는 사이트 추가후 브라우저는 꼭 재시작해주세요!

## 개인정보

추가해주세요

■ 개인 회원가입

S 공제가입을 위해 기업은 반드시 회원가입을 하셔야 합니다. S 회원가입 시 우선 중소기업진흥공단에 등록된 기업여루를 확인합니다.

# 청년 로그인 및 신규신청

| SBC Se annuerate                                                           | 고응노동부                          |                              |                      | 표 문제상당                                             | 로그만 · 상품용 · 마이페이지  |
|----------------------------------------------------------------------------|--------------------------------|------------------------------|----------------------|----------------------------------------------------|--------------------|
| 청년내일<br>채울공계                                                               | 상품안내                           | 온라인신청                        | 자가진단                 | 알림마당                                               | 고객센터               |
| <ul> <li>값 동으로</li> <li>유 로그면</li> <li>와 의원가업</li> <li>예 회원정보변경</li> </ul> | 봉년대일채용공제<br>공제가입기업<br>우대지원사업안내 | 청약<br>조회 및 발급<br>변경, 해지 및 만기 | 직무능력진단려기<br>교육훈련정보검색 | 공지사항<br>자료실<br>공시자료<br>서식모음<br>온라인 홍보관<br>인력지원사업안내 | 자주론는질문<br>청년대원채움문의 |

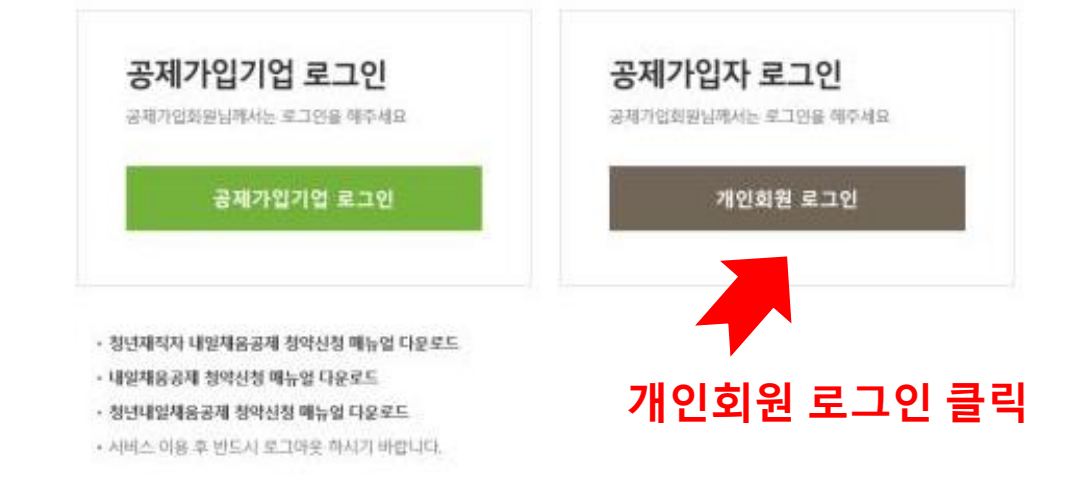

| 이 성원다<br>제응공                                       | 일<br>                                    | 상품안내                                                                     | 온라인신청                                  | 자가진단             | 알림마당      | 고객센터 |
|----------------------------------------------------|------------------------------------------|--------------------------------------------------------------------------|----------------------------------------|------------------|-----------|------|
| 은라인신                                               | 청                                        | ♠ HOME / 온라인신칭                                                           | l > 청약                                 |                  |           | 0    |
|                                                    |                                          | 청약                                                                       |                                        |                  | A X       |      |
| 상약<br>조희 및 발급                                      | •                                        | 대한민국을 웃게 할<br>중소기언 곁에 내당                                                 | ) 더 큰 내일<br>1채육공제가 있습니다                |                  | 11,       | Nº 1 |
| 변경, 해지 및                                           | 년 안기 · · · · · · · · · · · · · · · · · · |                                                                          |                                        |                  | *         | 1.1  |
| 1877                                               | <b>A</b>                                 | 가입대상 청약?                                                                 | 정보 찾기                                  |                  |           |      |
| 7921812                                            | 가입신형                                     | "최왕가입이 연도신 가입대는<br>"만드시 검색 후 정약 신정해<br>이 "사업자만호 : "사외<br>"이종 : 대상 만만(백상인 | (자본중은 반드시 퍼즐가입을 해주세요<br>주세요<br>(약)의 마동 |                  |           |      |
| <b>्</b><br>छत्तेश्च इव                            | 지식모음                                     | *봉년율일 : 6자리 주면!                                                          | 5록번호 있자리 #2990101                      |                  |           |      |
| ICHON N                                            |                                          | 사업자등록                                                                    | 년로. 01j                                | 6 23             | 122       | 경색 Q |
| 김 건택<br>1월 신원 기원<br>1월월 4일<br>1988: 신영<br>1988: 신영 | 2명(1)용<br>전화: 1350                       | ~반드시 워크넷 산정 및 산물                                                         | 치리 후 정년대일제동공제를 신청하셔야 [                 | 249.             |           |      |
| 서종 강종(<br>)시간 增量(<br>)시간 增量(                       | 2947-000-0209<br>(9-187)<br>-(34(MAI)    | consolity a Life                                                         | 처녀내이채우고제 차여자                           |                  |           |      |
|                                                    |                                          | ·중소, 중견기업에                                                               | 상 근데 걸쳐 감 아내 감 가지<br>생애 최초로 취업한 청년     |                  |           | 신장하기 |
| 적지원서<br>동생하는                                       | 신바                                       | *开留77213년, 년7                                                            | 141 3,000 2729 4729                    |                  |           |      |
| HERE PR                                            | - 40.0 miles                             | (2019년) 2년형                                                              | 청년내일채움공제 참여자                           |                  |           |      |
|                                                    | -                                        | *중소, 중건가업에<br>*가입기간 2년, 만기                                               | 취업한 중년<br>1시 1,600단원 지원                |                  |           | 신청하기 |
|                                                    |                                          | (2018년) 3년형                                                              | 청년내일채움공제 참여자                           |                  |           |      |
|                                                    |                                          | *중소, 중건기업에<br>*가입기간 3년, 만7                                               | 생애 최초로 취업한 정년<br>I시 3(00만원 지원          |                  |           | 신청하기 |
|                                                    |                                          | (2018년) 2년형(                                                             | (추경) 청년내일채움공제 침                        | l여자              |           |      |
|                                                    |                                          | *춤소, 중건가업에<br>*가입기간 2년, 만7                                               | 취업한 창년<br>1시 1,600만원 지원                |                  |           | 신청재기 |
|                                                    |                                          | (2018년) 2년형                                                              | 청년내일채움공제 참여자                           |                  |           |      |
|                                                    |                                          | *중소,중편기업에 4<br>*가입기관 2년, 만기                                              | N업한 청년<br>1시 1,600만원 지원                |                  |           | 신청하기 |
|                                                    |                                          | 청년취업 인턴                                                                  | 제 참여자                                  |                  |           | 신청하기 |
|                                                    |                                          | 일학습병행제                                                                   | 참여자                                    |                  |           | 신청하기 |
|                                                    |                                          | 취업성공패키7                                                                  | 이 참여자                                  |                  |           | 선정라기 |
|                                                    |                                          | 취업성공패키기                                                                  | 지॥ 참여자                                 |                  |           | 신정적기 |
|                                                    |                                          | 고용센터 알선<br>* 고용센터, 자치되                                                   | <b>1 참여자</b><br>1체, 세일센터, 대학 등 워크넷 사용  | 기관의 취업알선을 통해 정규직 | 으로 취업한 청년 | 신청하기 |
|                                                    |                                          | 청년친화 강소                                                                  | 기업 참여자                                 |                  |           |      |
|                                                    |                                          | • 청년친화 강소기                                                               | l업 또는 고용노동부 선정 강소기입                    | 겁에 정규직으로 취업한 청년  |           | 신정하기 |

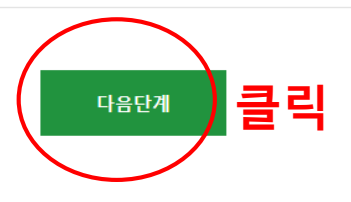

- 공제 신청 핵심인력은 중소기업 재직근로자이며, 동 공제 신청 관련 부당한 임금조정이 없었음을 확인합니다.

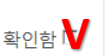

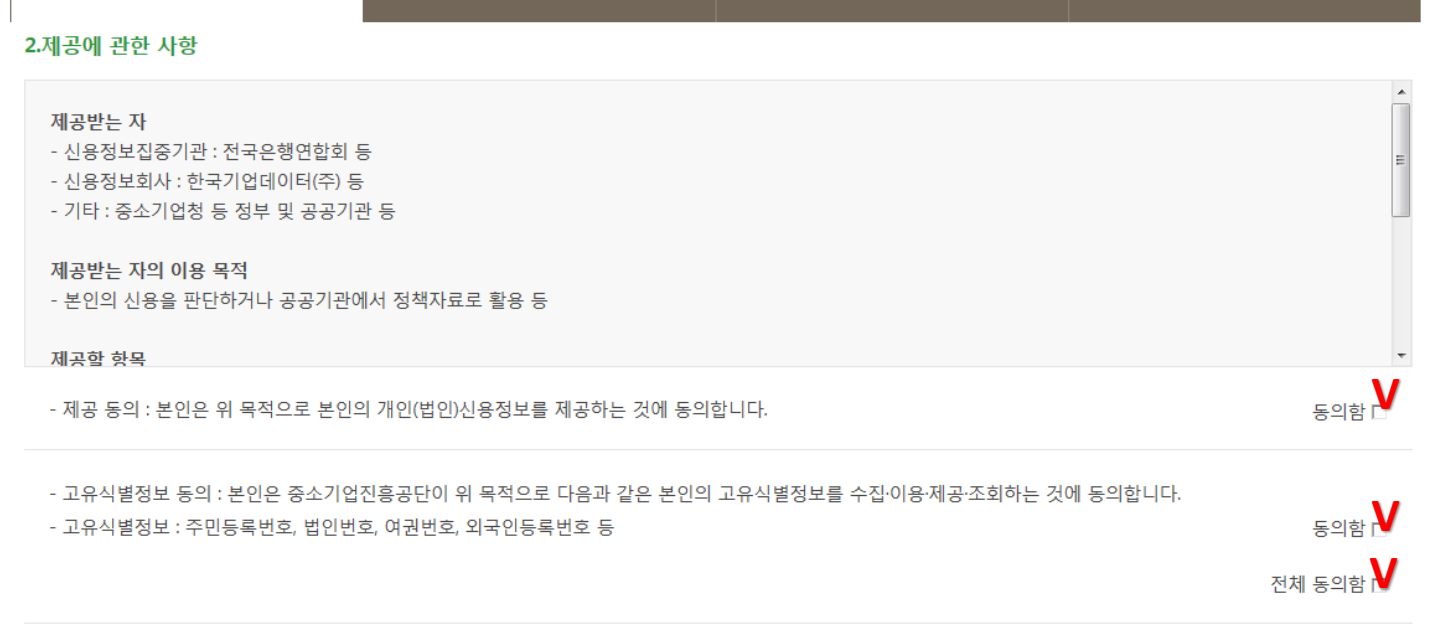

STEP.03

청약정보 입력

## 내일채움공제 청약신청리스트

STEP.02

기업정보 입력

STEP.01

주요약관 설명

♠ HOME / MyPage > 청약신청리스트

STEP.04

기타사항

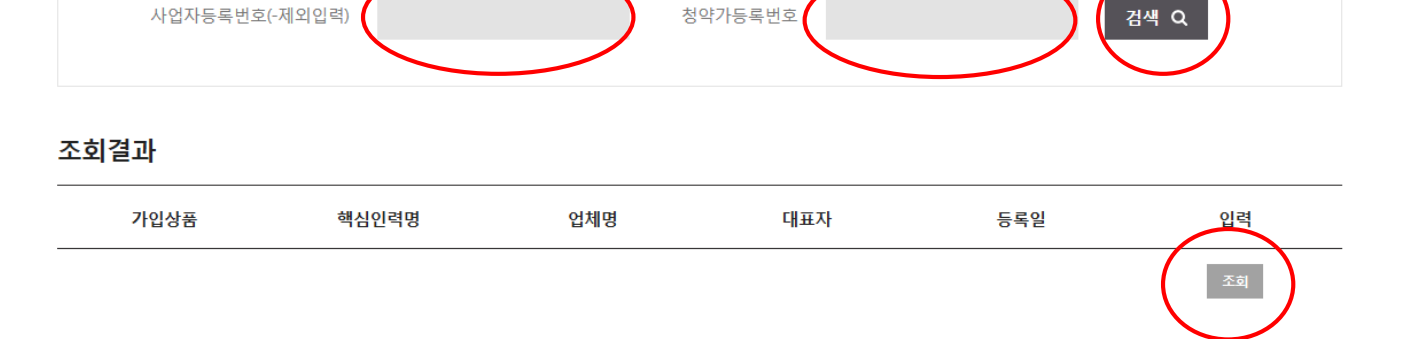

## 1. 사업자등록번호, 기업의 청약담당자로부터 받은 가등록번호를 입력하고 조회합니다. 2. 조회결과에서 입력버튼을 눌러 기본정보, 공제부금액 관련정보를 입력합니다.

## 청약신청리스트

♠ HOME / MyPage > 청약신청리스트

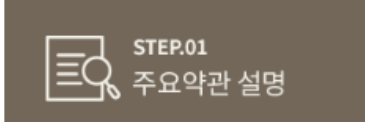

청약업체

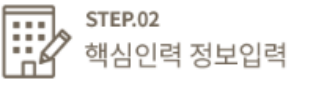

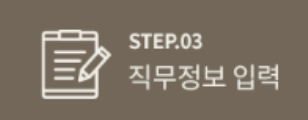

## \*(빨간별표)가 되어있는 항목은 필수작성!

| 가입자명 *   |    |              | 주민등록번호 * | - •••••• |
|----------|----|--------------|----------|----------|
| 자택주소 *   |    |              |          |          |
| 우편물수령지 * | 자택 | $\checkmark$ | 휴대전화번호 * | 010 🔽    |
| 이메일 *    | @  | 선택하세요 💟      | 특수관계인여부  | 해당       |

이메일수신동의여부 □ SMS수신동의여부 ☑

공제계약 관련 주요 정책 및 공지내용은 동의여부와 관계없이 발송됩니다.

\*특수관계인 : 핵심인력과 사업자와의 관계가 배우자, 6촌이내의 혈족, 4촌이내의 인척, 직계비손 등일경우

## 핵심인력 공제부금 자동이체

표 본인의 제화를 입력해 주시기 바랍니다. (타인 제화 사용 물가) 영생제화번호 (휴대문변호)는 사용하실 수 없습니다.

| 74해온행*                                                                                                    | 국민운행                                                                                                    | •                                                                                                    | 减劲包索(-所定)*                                                                                                    |                                                             |                                 |
|----------------------------------------------------------------------------------------------------|----------------------------------------------------------------------------------------------------|----------------------------------------------------------------------------------------------------|----------------------------------------------------------------------------------------------------|-------------------------------------------------------------|---------------------------------|
| 4948.                                                                                                    |                                                                                                    | da +9                                                                                                    |                                                                                                    |                                                             |                                 |
| 19984 ·                                                                                                    | 개별의사                                                                                                    |                                                                                                    | 이제요 *                                                                                                    | sm • utwohild : 5                                           | 0180805                         |
| <ol> <li>위의 예금계좌태</li> <li>위의 예금계좌태</li> <li>물금이체를 신청<br/>동의합니다.</li> <li>정규작 전환일3</li> <li>(기본 설정)</li> <li>청년은 자동이7</li> <li>기업은 정약 승</li> <li>(면령 신정) 납입</li> </ol> | 를 핵심인력 부금월액의 차등<br>의 잔고가 이체일에 남부할 금<br>당하는 때로부터 해자신정할<br>로부터 1개월 이후에 참약을<br>에 실제 남부 시작일의 역일부<br>인필 이후 도래하는 최초 자년<br>일자 변경을 희망하는 경우. | 이제 납부 계좌로 자칭, 신청감<br>(역에 미달하는 경우에는 부금<br>때까지 금융거래정보를 중한)<br>신청할 경우 앞성하는 금제부<br>(년 13일 되는 날에 일시납입<br>등이제 희망일의 억일부터 13<br>정약 승낙홍보를 받은 후름패 | 합니다. (*핵심인력명과 예금주명)<br>3이 미남된 것으로 처리됩니다.<br>3에 제공하는 것에 대하여 "금융<br>금 미남분은 취업지용금 신청일<br>일이 되는 날에 답입<br>이지에서 변경 신청 | 이 일치하여야합니다.)<br>실영거래 및 비밀 보장에 관한 법률"<br>이전까지 아래의 철차에 따라 탁립하 | 의 규정에 따라<br>는것에 동의합니다.<br>동의함 8 |
|                                                                                                    |                                                                                                    | 이전단계                                                                                                    | 8448 대<br>이 시 저 장 을                                                                                             | 클릭<br>눌러야데이터                                                | 71-                             |
|                                                                                                    |                                                                                                    |                                                                                                    | 저장됩니다                                                                                                    | <u>l</u>                                                    |                                 |

| 본정보            |                |              |         |      |   |
|----------------|----------------|--------------|---------|------|---|
| 사냥쮶엁           |                | -            | Ψ-A1    |      |   |
| alet .         | 티고졸 드락사 드석사 드레 | NA 트전문행사     |         |      |   |
| ieot •         | 미인문계열 미사회과학계열  | · 드자연과학개열 드공 | 학계열 리기타 |      |   |
| (*             |                | (m)          | A148 *  | E    |   |
| 실상세기술          |                |              |         |      |   |
| S(유 @ 김 확(년) • |                |              | 담당회육중 * |      |   |
| 불(단위인원)*       |                |              | 기준면율    | 3    |   |
| DAR            |                |              |         |      | ~ |
| ભ્યનન ડાલકાર   |                |              |         |      | 4 |
|                | 파격증분4          |              | 자격증명    | 자리급수 |   |
| u무관한 보유 차격증    | 자격을 선택         | (v)          |         | 5    |   |
| 2              | 20 5-20052     | 클리차여         | 刘 湖1    |      |   |